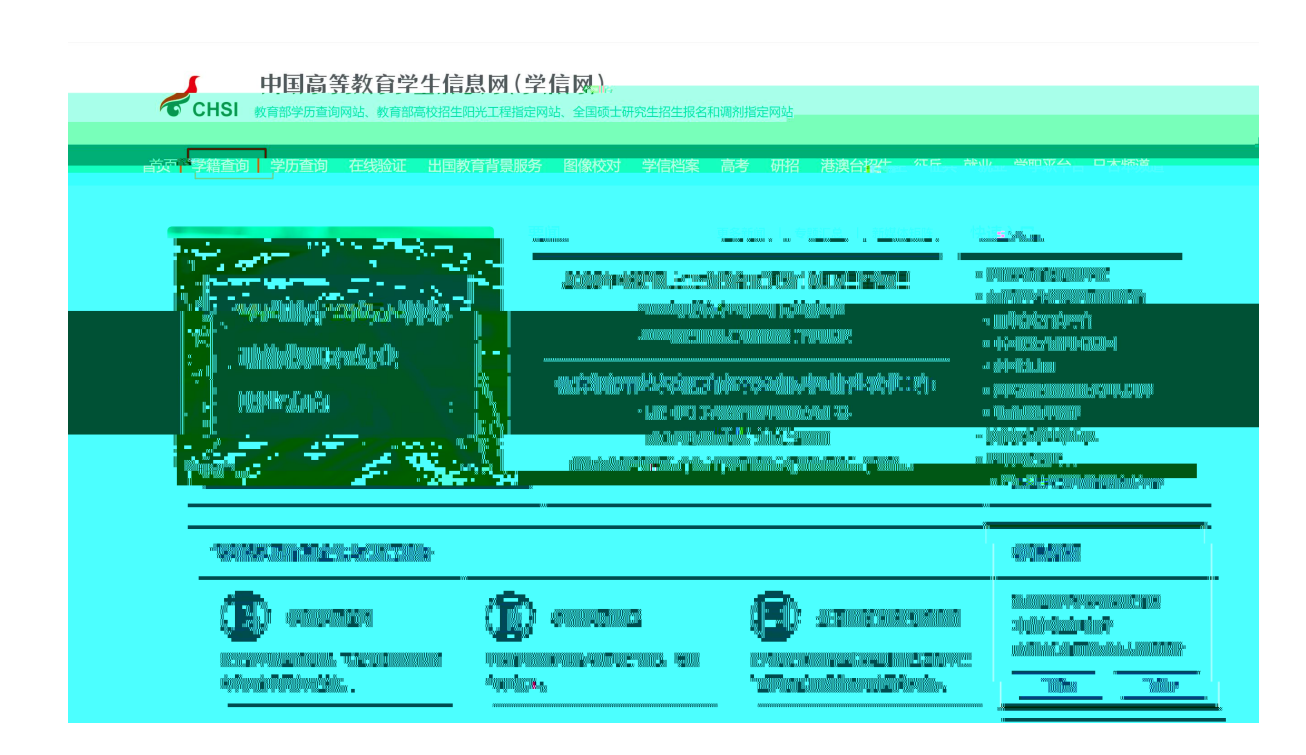

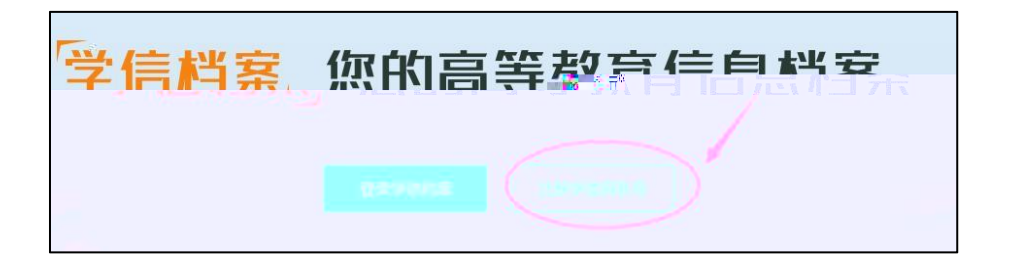

| <b>えっいら、中国</b> 商等教育学生                                        | 記呀(学信呀) · · · · · · · · · · · · · · · · · · ·                                                                                                    | , I SI H |
|--------------------------------------------------------------|----------------------------------------------------------------------------------------------------|----------|
| "学信闲影号"包用于"毁<br>之间的下述,可能听你(3<br>2000年9月2日,中国<br>医会计计师的时候,更可能 | ам/авабарты<br>мала чарналар, опартан бан, леказана коту, опарта, орад, он (шала)<br>- аруун малан (малартандан, опартандардар 75-112) Кордан айланда, ис. ро<br>- академизан кар. такуру такура, адабартанан. |          |
|                                                              |                                                                                                    |          |
| Barnah lawa                                                  | ART                                                                                                    |          |
|                                                              |                                                                                                    |          |
| *:::::::::::::::::::::::::::::::::::::                       |                                                                                                    |          |
| 201                                                          |                                                                                                    |          |
| * (4),大当 (                                                   | · 高贵治历业 · ·                                                                                                    |          |
| * 证件号码                                                       |                                                                                                    |          |
| 安全邮箱                                                         |                                                                                                    |          |
|                                                              | regiony metro and a set outer to be granned in the most of a set of the set.                                                                                                    |          |
| 2018年回版2<br>物保问版2                                            | NUR2. • • • • • • • • • • • • • • • • • • •                                                                                                    |          |
| 密保问题3                                                        |                                                                                                    |          |
|                                                              | ≥ 現已阅读并同意"服务条款"                                                                                                    |          |
|                                                              | 式(B)( <del>主用)</del>                                                                                                    |          |
|                                                              | 地图用户名 线网络码                                                                                                    |          |

| <b>登录</b><br>请使用 学信网账号 进行登录 |    |
|-----------------------------|----|
| 》手机号/身份证号/邮箱                |    |
| 🔓 密码                        |    |
| 登录                          |    |
| 找回用户名 找回密码                  | 注册 |
| 💊 微信登录 🛛 🔕 支付宝登录            |    |

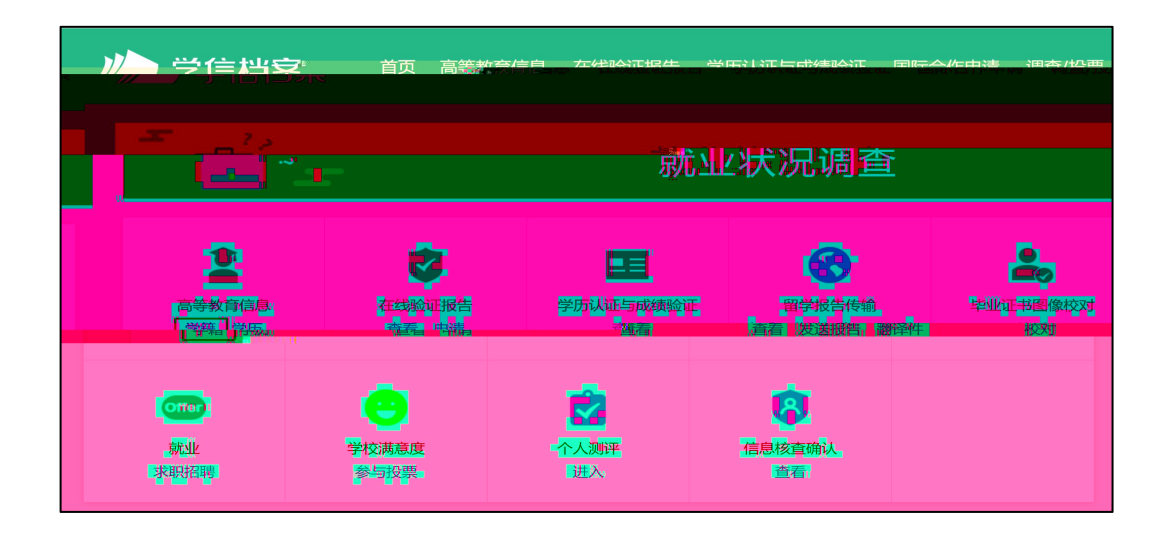

| * 姓名                     |                                                                     |                                                   |
|--------------------------|---------------------------------------------------------------------|---------------------------------------------------|
| 证件类型                     | 居民身份证                                                               | ▶ 中国大陆地区用户推荐设置居民身份证。                              |
| 证件号码                     | 27 <sup>10</sup>                                                    | <b></b>                                           |
|                          |                                                                     |                                                   |
| 友情提示:                    | 叫果选择"我要重新注册",管理员审核后让件                                               | 考码关联的旧账号将被注销掉,旧账号将不能使用于征兵、研招报名。                   |
| 友情提示:<br>1日又要重新<br>如果您用过 | 山果选择,我要重新主册",管理员审极后让件<br>于访 <sup>111</sup><br>图像校对、学信档室、兵役登记/应征报名 可 | 号码关联的旧账号将被注销掉,旧账号将不能使用于征兵、研招报名。<br>」。<br>可使用原账号登录 |